#### ACCESS POINT CONFIGURATION GUIDE FOR C300RU v3.0 AND C150RUSM

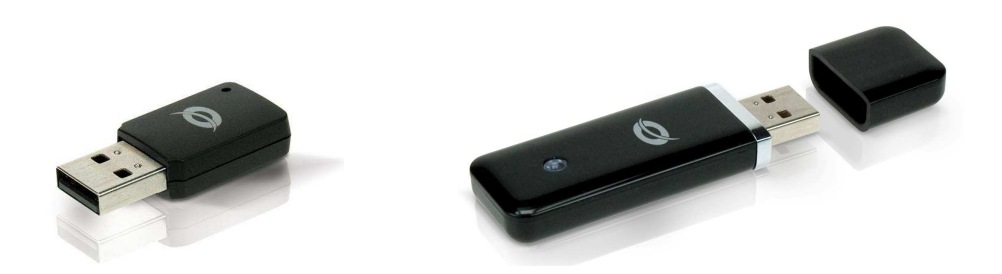

C300RU v3.0 and C150RUSM models is possible to configure in access point mode. This mode allows you to convert your adapter Wireless into an Access Point, which lets you share your Internet connection with other users.

For example, if you are on vacation in a hotel and hires an ADSL connection for one or more days, you can share this connection with your friends, but they have not hired an Internet connection. If you have a router in your home but your router doesn't have wireless and you want to distribute the Internet signal wireless with a friend or family member who is at home that want to connect to your network, you can use or both C300RU v3.0 or C150RUSM in access point mode, users can connect and have Internet connection. It's necessary that the computer is turned on during the time you want to share the connection.

The access point function is available only under Windows 7, older operating systems like Windows XP or Windows Vista can't use the device as a wireless device and access point simultaneously, so for these operating systems will need to be previously connected network cable to a router with ADSL connection. Following table specifies the supported operating systems and infrastructure AP mode simultaneously.

|               |                                      | C150RUSM | C300RU v.30 |
|---------------|--------------------------------------|----------|-------------|
| Windows XP    | AP and infrastructure simultaneously | NOT      | NOT         |
| Windows Vista | AP and infrastructure simultaneously | NOT      | NOT         |
| Windows 7     | AP and infrastructure simultaneously | YES      | YES         |

#### SETTINGS FOR XP AND VISTA

As a first step the computer that is connected to our wireless device C300RU v3.0 or C150RUSM must be connected via network cable to a DSL router, check if you have an Internet connection and proceed to configure the wireless device in access point mode.

To activate the AP (Access Point), press the right mouse button on the icon of the Wireless Configuration

Utility application found in the taskbar.

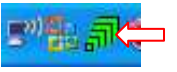

Click on "Switch to AP mode" from the context menu.

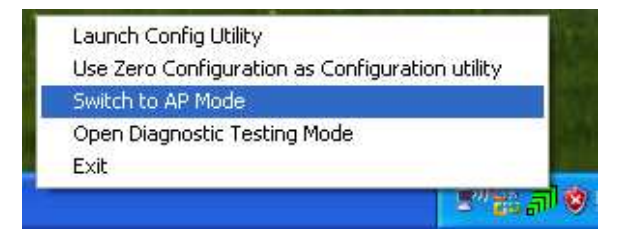

A screen it's shown appears where you must indicate the bridge connection (Internet connection), being Windows XP or Vista must select the network card on your computer and click Ok.

| ICS Select WAN Adatpte | r 🔀                                   |
|------------------------|---------------------------------------|
| WAN Adapter Name:      | Realtek PCIe GBE Family Controller 💌  |
| LAN Adapter Name:      | Conceptronic 150N Mini Wireless USB A |
|                        | ОК                                    |

By default the device will make the necessary settings and activate the access point mode.

On screen will be displayed the SSID (network name) and the channel through which we deliver, both values are configurable.

| न Conceptronic Wireless Soft AP                                                  |  |  |  |  |
|----------------------------------------------------------------------------------|--|--|--|--|
| Config Access Control Mac Table Event Log Statistics About                       |  |  |  |  |
|                                                                                  |  |  |  |  |
| SSID SoftAP-5E Channel 1                                                         |  |  |  |  |
| Wireless Mode 2.4G <ul> <li>Use Mac Address</li> <li>Security Setting</li> </ul> |  |  |  |  |
|                                                                                  |  |  |  |  |
| Country Region Code     I: CH1-13     I: CH1-13                                  |  |  |  |  |
| I Hide SSID<br>✓ Allow BW 40 MHz                                                 |  |  |  |  |
| Rescon (ms) 100                                                                  |  |  |  |  |
|                                                                                  |  |  |  |  |
| TX Power                                                                         |  |  |  |  |
| Idle time(60 - 3600)(s)                                                          |  |  |  |  |
|                                                                                  |  |  |  |  |
|                                                                                  |  |  |  |  |
|                                                                                  |  |  |  |  |
|                                                                                  |  |  |  |  |
|                                                                                  |  |  |  |  |
| Default Cancel Apply                                                             |  |  |  |  |
|                                                                                  |  |  |  |  |
|                                                                                  |  |  |  |  |

By default security is disabled, if you want to protect it's only needed to click on the Security Setting button and set desired encryption type.

The picture shows one of the most common security settings: WPA-PSK TKIP

Only is needed enter the desired password and click ok.

| Security Setting                                                                                                    | X |
|----------------------------------------------------------------------------------------------------|---|
| Authentication Type WPA-PSK 💽 Encryption Type TKIP                                                                                                    | • |
| WPA Pre-shared-Key                                                                                                    | _ |
| Group Rekey Interval 60 10 seconds                                                                                                    |   |
|                                                                                                    |   |
| └ Wep Key                                                                                                    |   |
| © Key#1 Hex ▼                                                                                                    |   |
| O Key#2 Hex 💽                                                                                                    |   |
| O Key#3 Hex 🔽                                                                                                    |   |
| O Key#4 Hex 🔽                                                                                                    |   |
| * WEP 64 Bits Encryption: Please Keyin 10 HEX characters or 5 ASCII characters<br>* WEP 128 Bits Encryption: Please Keyin 26 HEX characters or 13 ASCII characters |   |
|                                                                                                    |   |
| OK Cancel                                                                                                    |   |

C300RU or C150RUSM device is configured to share Internet.

The device is already configured as Access Point, if we make a search for wireless networks with different computer then a network called SoftAP-5E (in our case) it's shown, only you need to select that you want to connect and enter the password configured. Users who connect to our AP will also have access to Internet.

#### **SETUP FOR WINDOWS 7**

Unlike Windows XP or Vista in Windows 7 can set devices C300RU or C150RUSM access point without requiring that computer is connected via network cable to a router with ADSL connection, since this connection can be made by wifi at the same time.

As a first step will be necessary to connect the wireless network with Internet access through Wireless Configuration Utility, once connection is done check that you have Internet connection.

Then activate the AP mode, to do this press the right mouse button on the icon of the Wireless Configuration

Utility application **found** in the taskbar.

Click on "Switch to AP STA + Mode" in the context menu

| Launch Config Utility        |
|------------------------------|
| Switch to STA+AP Mode 🤇 🦾    |
| Open Diagnostic Testing Mode |
| Exit                         |

A screen will indicate which device you want to use to share internet connection (the connection that have Internet connection), being Windows 7 you can use C300RU or C150RUSM for this connection. Select Model C150RUSM or C300RU and press Ok.

| WAN Adapter Name: | Conceptronic 150N Mini Wireless USE 💌   |
|-------------------|-----------------------------------------|
| LAN Adapter Name: | Microsoft Virtual WiFi Miniport Adapter |
|                   |                                         |

By default the device will make necessary settings and activate the access point mode. On the screen shown you can assign the SSID (network name) and password.

| Extended AP Settings             |          |
|----------------------------------|----------|
| Please enter SSID and Pre-Shared | key.     |
| SSID >>                          | oftAP-5F |
| Key Material >>                  |          |
| ОК                               | Cancel   |

The device is already configured as Access Point, if we make a search for wireless networks with different computer see that there is a network called SoftAP-5F (in our case), that if we want to connect just select it and enter the password before. Users who connect to our AP will also have access to the Internet.

We can see in the table MAC users associated with our network cards that are accessing our shared

connection as well as the maximum number of users that can simultaneously be connected (Max Numbers of Peers), encryption type (Authentication) and name of our wireless network set up (SSID)

| Conceptronic Wireless Network Co | nfig Utility    |                |                  |        |                 | <b>X</b>     |
|----------------------------------|-----------------|----------------|------------------|--------|-----------------|--------------|
| Profile ((()))                   | Network         | کی<br>Advanced | Statistics       | WMM    | <b>Ø</b><br>WPS | Radio on/off |
|                                  |                 |                |                  |        |                 |              |
| SSID >                           | > SoftAP-5F     |                |                  |        |                 |              |
| Max Number of Peers >            | > 20            |                |                  |        |                 |              |
| Authentication >                 | WPA2-PSK        | E              | ncryption >> AES |        |                 |              |
| Key Material >                   | >               |                |                  |        |                 |              |
| IP Address >                     | > 192.168.123.1 |                |                  |        |                 |              |
|                                  |                 |                |                  |        | -               | Apply        |
|                                  |                 |                |                  |        |                 | <b>_</b>     |
| BSSID >> 00-22-F7-20-D9-         | 5F              |                |                  |        |                 |              |
| 24 DO 5                          | 0 00 00 FF      | MAC            | Table            |        | arca a          |              |
| 64-B9-E                          | 8-89-08-FE      |                |                  | Auther | nticated        |              |
|                                  |                 |                |                  |        |                 |              |
|                                  |                 |                |                  |        |                 |              |
|                                  |                 |                |                  |        |                 |              |
|                                  |                 |                |                  |        |                 |              |
|                                  |                 |                |                  |        |                 |              |
|                                  |                 |                |                  |        |                 |              |
|                                  |                 |                |                  |        |                 |              |
|                                  |                 |                |                  |        |                 |              |